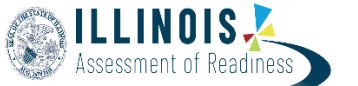

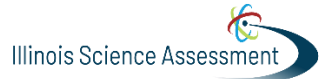

Version 1

This guide outlines how to maneuver the Proctor Dashboard before, during and after testing.

| Detail Information                                                                                                    | Screenshot                                                                                                    |                                                                                                    |                                                                                                    |
|----------------------------------------------------------------------------------------------------|----------------------------------------------------------------------------------------------------|----------------------------------------------------------------------------------------------------|----------------------------------------------------------------------------------------------------|
| Above the Progress Bar: Assessment                                                                                                    |                                                                                                    |                                                                                                    |                                                                                                    |
| Information:                                                                                                    |                                                                                                    |                                                                                                    |                                                                                                    |
| <u>A: Testing Information:</u> To confirm the<br>Grade, Subject, Proctor Group name, and<br>Testing School.                                                                                                    | Test: Grade 3 EA<br>Administration:<br>Test: Grade 3 EA<br>Administration: Eagle Eyes Grade 3 EA<br>Proctor Group: Eagle Eyes Grade 3 EA<br>Testing School: Crystal River Secondary School | B<br>Config Information<br>Test Window: 02/05/25 - 04/19/25<br>Proctor Name: 27 manny g<br>Kilosk Only: Yes | Close X           Actions           Test Code:         3HF5QV *           Proctor Pessword:         DI2/VIG           Seel Code (1):         DSeclocide 2:3829 Secl Code 3:5705           It Print Cords         It Print Cords |
| <b><u>B: Config Information:</u></b> Test Window Date,<br>Proctor Name that was entered on the<br>Proctor Acknowledgements, and TestNav<br>Kiosk Only.                                                                            |                                                                                                    |                                                                                                    |                                                                                                    |
|                                                                                                    | Ac                                                                                                    | otions                                                                                                    |                                                                                                    |
| <b><u>C: Actions:</u></b> Test Code, Proctor Password,<br>Seal Code(s) (same for the Proctor Card to<br>help student move after finishing each<br>section), Print Cards (If a Students Print<br>Card is misplace or missing)      | Test Code:<br>Proctor Password:<br>Seal Code(s):<br>Seal Code 1: 7393 Seal Code 2: 5660<br>III Print Cards<br>III Print Cards<br>III Read Aloud                                            | 2KS7RZ "*<br>NQRMHZ                                                                                         |                                                                                                    |
|                                                                                                    |                                                                                                    | ReadAloud Login Informatio                                                                                  | n                                                                                                    |
|                                                                                                    |                                                                                                    | Login to TestNay using the follow                                                                           |                                                                                                    |
| <b>Note:</b> A Read Aloud icon appears if at<br>least one student in the group is tagged<br>for Read Aloud. Click icon to view a pop-<br>up screen with access instructions for<br>the person who will perform the Read<br>Aloud. |                                                                                                    | Test Code: READALOUD<br>Proctor Test Code: 2KS7RZ<br>Proctor Password: NQRMHZ                               | ок                                                                                                    |
| If a test has multiple read aloud forms<br>(multiple languages) all applicable will<br>show up as an option for the proctor to<br>select after logging into TestNav with<br>the READALOUD credentials.                            |                                                                                                    |                                                                                                    |                                                                                                    |

| Due anne a De a su d'Es e la fem All     |                                                                                            |
|------------------------------------------|--------------------------------------------------------------------------------------------|
| Progress Bar and Tools for All           |                                                                                            |
| Students:                                |                                                                                            |
| A. Dua ana a Dani Ulavan avan a ah       |                                                                                            |
| A: Progress Bar: Hover over each         |                                                                                            |
| status to see the number of students     |                                                                                            |
| represented. Note: Pause feature is      | <u>A</u>                                                                                   |
| not available. Please see "Action        |                                                                                            |
| Menu" on how to Pause a test for         | All 7 Not Started 4 In Progress 1 Paused 0 Submitted 1 Needs Attention 0 Exited 0          |
| <u>students.</u>                         |                                                                                            |
|                                          | <u>P</u>                                                                                   |
|                                          | Search                                                                                     |
|                                          |                                                                                            |
| B: Search: Enter a student name to       |                                                                                            |
| quickly locate a student.                |                                                                                            |
|                                          |                                                                                            |
|                                          |                                                                                            |
|                                          |                                                                                            |
| C: Refresh the page: Click the Refresh   |                                                                                            |
| button to reload the page                | <u>E</u>                                                                                   |
| immediately. You can also toggle on      | Group Actions:                                                                             |
| Auto Refresh.                            |                                                                                            |
|                                          |                                                                                            |
|                                          |                                                                                            |
|                                          |                                                                                            |
| D: Page navigation: If the proctor       |                                                                                            |
| group is large, you may need to go to    |                                                                                            |
| the next page to view some students.     |                                                                                            |
|                                          |                                                                                            |
|                                          | *                                                                                          |
|                                          | Approve All Sessions – If proctor approval is required for students to enter the           |
| E: Actions Toolbar: Proctors can use     | test for the first time once they enter credentials, use this button to let in all student |
| the toolbar at the top of the student    |                                                                                            |
| sessions list to apply an action to ALL  |                                                                                            |
| student sessions. Hover over an icon     | Move All to Section – All students can be moved to the same section using the              |
| to see its action. The available options | Move All to Section button.                                                                |
| depend on site and test                  |                                                                                            |
| configurations                           |                                                                                            |
|                                          | <b>Exit All Sessions</b> – Proctors use this button to exit all students' sessions if an   |
|                                          | emergency occur during testing. Proctor will need to reseat all students to continue       |
|                                          | testing the emergency has been resolved                                                    |
|                                          |                                                                                            |
|                                          |                                                                                            |
|                                          | $\bigcirc$ <b>Percent All</b> – Percenting allows the students to re-enter their test      |
|                                          |                                                                                            |
|                                          |                                                                                            |
|                                          |                                                                                            |
|                                          |                                                                                            |
|                                          |                                                                                            |
|                                          |                                                                                            |
|                                          |                                                                                            |
|                                          |                                                                                            |
|                                          |                                                                                            |
|                                          |                                                                                            |
|                                          |                                                                                            |
|                                          |                                                                                            |
|                                          |                                                                                            |
|                                          |                                                                                            |

| ester: Student name. If the proctor<br>roup was not created ahead of time<br>rith specific students assigned, no<br>sudents will appear until they sign into<br>ne test.       | Alissa King<br>Cain Nolan<br>Eddie Ibarra                                                                                                    | 100001414 | Crystal River Secondary School                 | Not Started                       | 0                             | NOT STARTED | None                   | None         |           |           | 1          |
|----------------------------------------------------------------------------------------------------|----------------------------------------------------------------------------------------------------|-----------|------------------------------------------------|-----------------------------------|-------------------------------|-------------|------------------------|--------------|-----------|-----------|------------|
| roup was not created ahead of time<br>with specific students assigned, no<br>cudents will appear until they sign into<br>ne test.                                              | Cain Nolan<br>Eddie Ibarra                                                                                                    | 100001425 |                                                |                                   |                               |             |                        |              |           |           |            |
| ith specific students assigned, no<br>cudents will appear until they sign into<br>ne test.                                                                                     | Eddie Ibarra                                                                                                    |           | Crystal River Secondary School                 | Not Started                       | 0                             | NOT STARTED | None                   | None         |           | 0         | i          |
| udents will appear until they sign into<br>ne test.                                                                                                    |                                                                                                    | 100001435 | Crystal River Secondary School                 | Not Started                       | 0                             | NOT STARTED | None                   | None         |           | 0         | 1          |
| ie test.                                                                                                    | Edgar Howell                                                                                                    | 100001442 | Crystal River Secondary School                 | Feb 21st, 2:50:50 pm              | •••                           | SUBMITTED   | Section 1              | 6% Answered  | 00:00:04  |           | :          |
|                                                                                                    | Hussein Mccarty                                                                                                    | 100000523 | Elk Creek Elementary                           | Not Started                       | 0                             | NOT STARTED | None 2                 | None         |           | 8         | :          |
|                                                                                                    | Kamran Barker                                                                                                    | 100001428 | Crystal River Secondary School                 | Feb 24th, 8:32:54 am              | • 🔕 •                         | RESEAT      | Section 1              | 15% Answered | 00:44:25  |           | i          |
|                                                                                                    | Man Garcia                                                                                                    | temp-IIII | Crystal River Secondary School                 | Not Started                       | 0                             | NOT STARTED | None                   | None         |           |           | i          |
| lentifier: A unique code that<br>lentifies each student.                                                                                                    |                                                                                                    |           |                                                |                                   |                               |             |                        |              |           |           |            |
| <b>rgs:</b> Student's school.                                                                                                    |                                                                                                    |           |                                                |                                   |                               |             |                        |              |           |           |            |
| tarted Time: The time the student<br>arted the session.                                                                                                    |                                                                                                    |           | Pr                                             | octor S                           | Startin                       | g and       | Monit                  | toring       | g a Te    | est       |            |
| est Progress: Visual representation of                                                                                                    |                                                                                                    |           | Progress:<br>Not Started                       | 5                                 | Progress:<br>Started          |             | Progress:<br>Submitted |              |           |           |            |
| udent progress. Hover over icon to ead status.                                                                                                    |                                                                                                    |           | NOT STARTE                                     | D                                 | • ② • 0<br>• ② • 0<br>• ③ • 0 |             | •-• 🕑                  | SUBMITTED    |           |           |            |
| <b>est Status:</b> Test Status tells the<br>roctor if the student is interacting<br>rith the test.                                                                             | •                                                                                                    | Not St    | arted – The stude                              | ent has not                       | signed in t                   | o the test  | No action              | is neede     | ad hy the | proctor 0 | nlv annlie |
|                                                                                                    |                                                                                                    | studen    | ts were pre-assig                              | gned to the                       | proctor gr                    | oup.        | No action              | is neede     | u by the  |           | iny applie |
| ection Progress: Indicates number of ections completed/number of                                                                                                    | •                                                                                                    | Needs     | Attention – Stud                               | lent require                      | s action by                   | / the proct | or, usually            | to be re     | seated.   |           |            |
| sections in the test.                                                                                                    | <ul> <li>In Progress – The student has signed in to the test. No action is needed by the proctor.</li> <li>Reseated – The student has been reseated.</li> </ul> |           |                                                |                                   |                               |             |                        |              |           |           |            |
|                                                                                                    |                                                                                                    |           |                                                |                                   |                               |             |                        |              |           |           |            |
| est Duration: For submitted tests,<br>ow long the student spent on the<br>est. This is currently available only for<br>ssessments delivered in TestNav.                        | •                                                                                                    | Submit    | - The student ha:<br>t <b>ted</b> – The studer | s exited the                      | leted the                     | test and su | itting.<br>Ibmitted ti | heir ansv    | vers.     |           |            |
| <u>ccommodations:</u> The number of<br>ccommodations a student has<br>ppears in this column. You can hover<br>our pointer over the count to see the<br>ssigned accommodations. |                                                                                                    |           | <ul><li>Language</li><li>Text to Sp</li></ul>  | Math<br>9 - English<br>beech with | :<br>1<br>1 Graphi            | cs Math     |                        |              |           |           |            |
| ode (Accountability Code): In the<br>ode column, you can view any<br>ccountability code applied to the<br>udent, such as "01" for "medically<br>xcused."                       |                                                                                                    |           |                                                | 2                                 |                               |             |                        |              |           |           |            |

| Actions Menu: After the assessment     |                                                                                     | :                                                                                                    | I                                                                                                    |  |  |  |  |
|----------------------------------------|-------------------------------------------------------------------------------------|----------------------------------------------------------------------------------------------------|----------------------------------------------------------------------------------------------------|--|--|--|--|
| appears in the Actions column for each |                                                                                     |                                                                                                    |                                                                                                    |  |  |  |  |
| student. Your options will vary.       |                                                                                     | Actions                                                                                                    | ACUONS                                                                                                    |  |  |  |  |
| Proctors use these actions to control  |                                                                                     | ✓ Approve Session                                                                                                    | U Reseat Session                                                                                                    |  |  |  |  |
| individual student's sessions.         |                                                                                     | → Move to Section                                                                                                    | €→ Exit Session                                                                                                    |  |  |  |  |
|                                        |                                                                                     |                                                                                                    | ➡ Move to Section                                                                                                    |  |  |  |  |
|                                        | Approve Session – Proctors can approve an individual student to start testing.      |                                                                                                    |                                                                                                    |  |  |  |  |
|                                        | Are you sure you want to approve this student to continue to test?                  |                                                                                                    |                                                                                                    |  |  |  |  |
|                                        | Cancel Deny Approve                                                                 |                                                                                                    |                                                                                                    |  |  |  |  |
|                                        | Note: A popup w<br>deny access if the<br>site.                                      | rill prompt you to either ap<br>e accommodation is incorre                                                                          | prove or deny student access to the test. Please<br>ect and promptly report this to the STC or DTC on                                                                        |  |  |  |  |
|                                        | <ul> <li>Reseat S</li> <li>This mig</li> <li>Reseating</li> <li>Exit Ses</li> </ul> | Session – Proctors can select<br>th include a computer issung<br>allows the student to re-<br>sion – If enabled, a proctor          | ct this if something interrupts a student's session.<br>e, session timeout, or an unexpected error.<br>enter their test.<br>can stop a TestNav student test session. This is |  |  |  |  |
|                                        | also use<br>• Move to<br>manuall<br>•                                               | ted to Pause a student test of<br>Section – Students are eit<br>y. Choose the section mover<br>Automated section mover<br>sections. | with Frequent Break accommodation.<br>ther moving to the next section automatically or<br>ement from the drop-down menu.<br>ment - student(s) move naturally through the     |  |  |  |  |
|                                        | into TestNav.                                                                       |                                                                                                    |                                                                                                    |  |  |  |  |
|                                        | •                                                                                   | Save                                                                                                    |                                                                                                    |  |  |  |  |
|                                        |                                                                                     | Move to Section                                                                                                    |                                                                                                    |  |  |  |  |
|                                        |                                                                                     | Students are either mov                                                                                                    | ring to the next section                                                                                                    |  |  |  |  |
|                                        |                                                                                     | automatically or manual<br>from the drop-down me                                                                                    | Illy. Choose the section movement                                                                                                    |  |  |  |  |
|                                        |                                                                                     | Automated section m                                                                                                    | novement - student(s) move naturally                                                                                                    |  |  |  |  |
|                                        |                                                                                     | Choose a specific sec<br>when they legiste To                                                                                       | ction - student(s) will start in this section                                                                                                    |  |  |  |  |
|                                        |                                                                                     | Sections                                                                                                    | SUAAN.                                                                                                    |  |  |  |  |
|                                        |                                                                                     | Automated Castion May                                                                                                    | amont V                                                                                                    |  |  |  |  |
|                                        |                                                                                     | Section 1                                                                                                    | ernen.                                                                                                    |  |  |  |  |
|                                        |                                                                                     | Section 2                                                                                                    |                                                                                                    |  |  |  |  |
|                                        |                                                                                     |                                                                                                    | Cancel Save                                                                                                    |  |  |  |  |
|                                        | • On the Section Progress, a number will appear confirming on the section change    |                                                                                                    |                                                                                                    |  |  |  |  |
|                                        |                                                                                     |                                                                                                    |                                                                                                    |  |  |  |  |
|                                        | Section Progress                                                                    |                                                                                                    |                                                                                                    |  |  |  |  |
|                                        |                                                                                     | Nor                                                                                                    | ne <b>2</b>                                                                                                    |  |  |  |  |

| Process after completing a section:                                                                            |                                                                                                    |
|----------------------------------------------------------------------------------------------------|----------------------------------------------------------------------------------------------------|
|                                                                                                    | / exb sicmon                                                                                                    |
| Once the student answers the final<br>question, they will see this on their<br>device:                         | End of Section 1                                                                                                    |
|                                                                                                    | All Questions Answered<br>Use the Review button above, or the list below, to go back and review your answers.                                                                                                    |
|                                                                                                    | when you are bone, use the Submit button below to submit your answers.                                                                                                    |
| The student will need to submit the section they are in.                                                       | Question 1     Question 2     Question 3       Question 4     Question 5     Question 6       Question 7     Question 8     Question 9       Question 10     Question 11                                                                                                    |
| A confirmation nonun window will                                                                               |                                                                                                    |
| appear to verify if the student wishes to submit.                                                              | Section Exit Warning You are about to leave this section and will not be able to return once you exit. Are you sure you want to leave? Yos No                                                                                                    |
| The student will then select "Yes".                                                                            | Use the Review button above, or the list below, to go back and review your answers.<br>When you are done, use the Submit button below to submit your answers.<br>Submit >><br>Question 1 Question 2 Question 3<br>Question 4 Question 5 Question 9<br>Question 10 Question 1                                                                                                    |
| The student will then see the option to                                                                        |                                                                                                    |
| proceed to the next section to enter the                                                                       | Gerrena Murphy                                                                                                    |
| seal code. If the next section is                                                                              |                                                                                                    |
| scheduled for the following day, the                                                                           | Section 2                                                                                                    |
| student can inform the Test Proctor that                                                                       | B Questions Trainy, you will have generate 2 of the Gradek 4 Enclaids Language And-Literatory Text                                                                                                    |
| they have completed the scheduled                                                                              | Read watch parsingle and question. Then, follow the advectors to be advectors to be more advectors on the advectors of the advectors of the ad |
| section for the day. The Proctor can then                                                                      | response, firef upon response ti the loss<br>provided wit your second mere with be enough<br>space for your to complete your response. If your<br>response to your to complete your response. If your<br>response to your to complete your response. If your                                                                                                    |
| proceed with the following actions:                                                                            | Sacret and a familie and the advectory Constraints Constraints Con |
| A: Tell the student to exit the device by                                                                      | Pour any constantines was may have bookmarked;     Pour family Code:     Code:                                                                                                    |
| going to the user icon 🛶 on the top<br>right to exit.                                                          |                                                                                                    |
| B: Proctor can go on the Proctor<br>dashboard to the student three dots <b>a</b><br>and select "Exit Session". |                                                                                                    |
| This will be the final message for the                                                                         |                                                                                                    |
| students to see.                                                                                               | Sign out complete. Thank you for using TestNav.<br>Back to Sign in                                                                                                    |
| On the next day of testing, the Test                                                                           |                                                                                                    |
| Proctor will need to reseat all students                                                                       |                                                                                                    |
| before the test begins.                                                                                        |                                                                                                    |